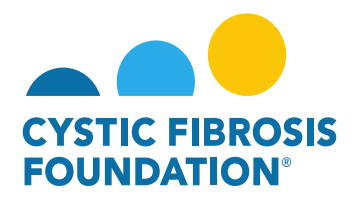

## How to View Approved Report of Expenditures/Carryovers:

1. You may find all your approved deliverables and financial reports by clicking on **Completed Deliverables** under **My Activities**. **PLEASE NOTE:** You will only be able to view deliverables associated to an Award if the **Principal Investigator** has added you as a contact to their award (Refer to "How to Add Contacts")

|                                                                                              | My Awards My Applications | Funding Opportunities | External Requests | User Guide Privacy & | Security | A . | 8 |
|----------------------------------------------------------------------------------------------|---------------------------|-----------------------|-------------------|----------------------|----------|-----|---|
| (*) *                                                                                        |                           |                       |                   |                      |          |     |   |
| My Awards                                                                                    |                           |                       |                   |                      |          |     | + |
| 1<br>Active Awards<br>Past Awards                                                            |                           |                       |                   |                      |          |     |   |
| My Activities                                                                                |                           |                       |                   |                      |          |     | + |
| 4<br>Upcoming Deliverables 2<br>Submitted Deliverables                                       |                           |                       |                   |                      |          |     |   |
| My Payments                                                                                  |                           |                       |                   |                      |          |     | + |
| 1<br>Scheduled Psymetrs                                                                      |                           |                       |                   |                      |          |     |   |
| 2. On the <b>Completed Deliverables</b> page, you will find all completed deliverables for a | given award               | . Click on            | Report            | of                   |          |     |   |

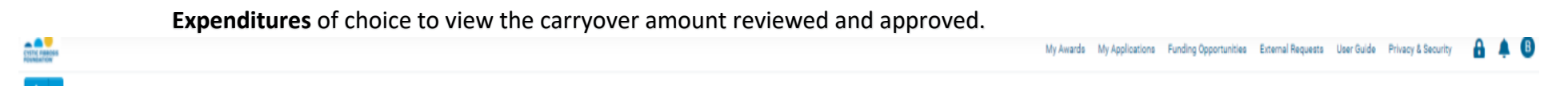

| Completed Deliverables |              |                        |                  |                       |             |               |              |
|------------------------|--------------|------------------------|------------------|-----------------------|-------------|---------------|--------------|
|                        |              |                        |                  |                       |             | ×Q            | 1-2 of 2 < > |
|                        | Award Number | 0 Deliverable          | © Completed Date | 0 Status              | Prepared By | 0 Description | 0            |
| 1                      | CC500        | Estimated Budget       | 04/22/2021       | Reviewed and Approved | Bruce Wayne |               |              |
| 2                      | CC500        | Report of Expenditures | 04/22/2021       | Reviewed and Approved | Bruce Wayne |               |              |

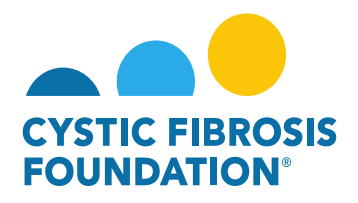

3. To download the approved Report of Expenditure, click the **Print** button next to **Budget Actuals PDF.** 

| TTAL PROPERTY                                |             |                         |                 | My Av                | verds My Applications | Funding Opportunities | External Requests | User Guide Privacy & Security | A A C      |
|----------------------------------------------|-------------|-------------------------|-----------------|----------------------|-----------------------|-----------------------|-------------------|-------------------------------|------------|
| ÷ •                                          |             |                         |                 |                      |                       |                       |                   | 84                            | 2 of 2 < > |
| 000192CC319 - Report of Expenditures         |             |                         |                 |                      |                       |                       |                   |                               | > ①        |
| Activity Type: Report of Expenditures        |             |                         |                 |                      |                       |                       |                   |                               |            |
| Status: Reviewed and Approved                |             |                         |                 | Scheduled Date: 09/2 | 4/2020                |                       |                   |                               |            |
| Activity Owner: Bruce Wayne                  |             |                         |                 |                      |                       |                       |                   |                               |            |
| Submitted Date: 04/22/2021                   |             |                         |                 |                      |                       |                       |                   |                               |            |
| Completed Date: 04/22/2021                   |             |                         |                 |                      |                       |                       |                   |                               |            |
| CFF Award Number:                            | CC500       | Report Date:            | 04/22/2021      |                      |                       |                       |                   |                               |            |
| Center Number:                               | 500         | Principal Investigator: | Bruce Wayne     |                      |                       |                       |                   |                               |            |
| Program Number:                              | 500         | Institution Name:       | CFF Hospital Fo | undation             |                       |                       |                   |                               |            |
| Award Amount:                                | \$44,685.00 | Budget Period:          | From:           | 07/01/2019           | To:                   | 06/30/2020            |                   |                               |            |
| Award Period Start: 07/01/2019               |             |                         |                 |                      |                       |                       |                   |                               |            |
| Award Period End: 06/30/2020                 |             |                         |                 |                      |                       |                       |                   |                               |            |
| Budget PDF: 🖨 Print                          |             |                         |                 |                      |                       |                       |                   |                               |            |
| Budget Actuals PDF: 🖨 Print                  |             |                         |                 |                      |                       |                       |                   |                               |            |
| Report of Expenditures<br>Form: DView / Save |             |                         |                 |                      |                       |                       |                   |                               |            |
| Signed Report of                             |             |                         |                 |                      |                       |                       |                   |                               |            |
| Expenditures:                                |             |                         |                 |                      |                       |                       |                   |                               |            |
| Expenditures:<br>Balance: \$10,000.00        |             |                         |                 |                      |                       |                       |                   |                               |            |

4. To view your approved **Carry Over Amount**, scroll down to the bottom of the **Report of Expenditures** page. The **Carry Over Amount Requested** is the amount that has been approved.

## ✓ CF Center Request for Carry-Over

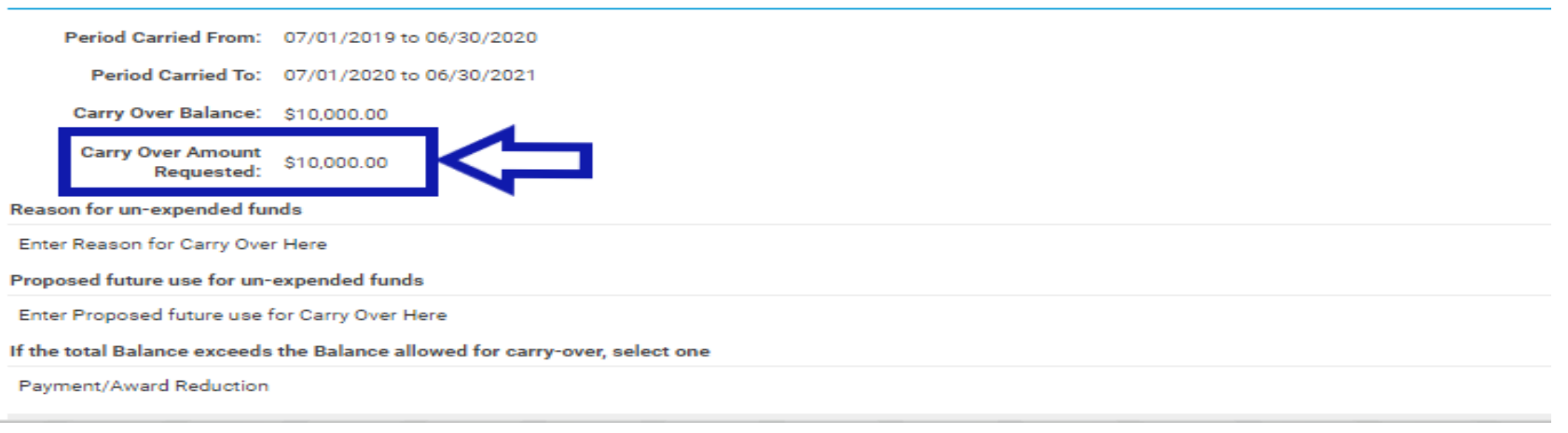